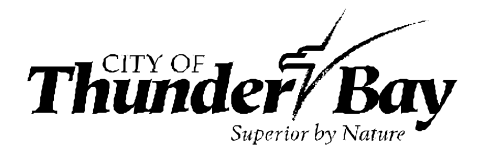

www.thunderbay.ca/en/city-hall/city-archives.aspx

## How to do a Basic Search Using the City Archives Online Search Portal

Step 1: Access the Online Search Portal.

To find the information that you need, simply type some keywords into the search box provided. You can use the '\*' character to perform word truncation. For example, 'arch\*' will match on any word that begins with arch- such as arch, arches, archives, etc.

| ≡ Th                                                                                                    | CITY OF <b>Bay</b><br>Superior by Nature | ARCHIVES,<br>RECORDS,<br>& PRIVACY |               |                 | 🚹 Make a Reque |
|----------------------------------------------------------------------------------------------------|------------------------------------------|------------------------------------|---------------|-----------------|----------------|
| BASIC SEARCH                                                                                                    | ADVANCED SEARCH                          | BROWSE COLLECTIONS                 | BROWSE SERIES | BROWSE CREATORS |                |
| BROWSE SUBJECTS                                                                                                    | CART                                     |                                    |               |                 |                |
|                                                                                                    | Basic Search (Keywo                      | SEARCH THI                         | E ARCHIVES    | Search          |                |
| Welcome to the City of Thunder Bay Archive Portal                                                                                                    |                                          |                                    |               |                 |                |
| To find the information that you need simply type some keywords into the search box provided. You can use the '*' character to perform word truncation. For example, 'arch*' will match on any word that begins with arch- such as arch, arches, archives, etc. |                                          |                                    |               |                 |                |

## **Step 2: Other Searches**

You may also browse all our collections on the "Browse Collection" or the "Browse Series". You can find collections by creator or subject by using the "Browse Creators" or "Browse Subjects" tabs. The "Advanced Search" tab will allow you to do complex searches.

\*Note: File titles and descriptions are listed as they appear in the original records and have not been edited. These file listings may contain different spellings, inaccuracies, or terms which are now considered offensive. They have been left in this original format for historical authenticity.